## Usuwanie prowadzącego ze Szkolenia

Użytkownik posiadający dostęp do **Przedmiotu** jako **Wykładowca** ma możliwość usuwania innych **Wykładowców** ze Szkoleń w ramach **Przedmiotu** 

Dodawanie Wykładowców do Przedmiotu zostało opisane w poradzie: "*Dodanie kolejnego prowadzącego do Przedmiotu*"

Aby usunąć **Wykładowcę** ze Szkolenia ramach **Przedmiotu** należy, po zalogowaniu i przejściu do sekcji **Szkolenia**, **Katalog przedmiotów** kliknąć w nazwę przedmiotu (1)

| <   | 🕻 Szkolenia                |   | 😭 / Katalog przedmiotów           |                   |                          |                     |               |              |               |           |
|-----|----------------------------|---|-----------------------------------|-------------------|--------------------------|---------------------|---------------|--------------|---------------|-----------|
| ə 1 | 🗊 Egzaminy                 | * | Katalan nandariatéu               | . (1)             |                          |                     |               |              | -             |           |
| a 1 | 🛝 Szkolenia e-learning     | ~ | Kategoria:                        | (1)               |                          |                     | Wpisz szukani | ) treść      | Q SZ          | UKAJ      |
|     | Strona startowa            |   | Wpisz kategorię                   | Q FILTRUJ         |                          |                     | POKAŻ/UKR     | 73 FILTR Z   | AAWANSOW      | ANY       |
| э к | Katalog szkoleń            |   |                                   |                   |                          |                     |               |              |               |           |
|     | Katalog przedmioty         |   | Nazwa przedmiotu                  | Kategoria         | Dodany przez             | Data dodania        | Liczba elem   | ientów       |               |           |
| B   | 3iblioteka materiałów      |   | Historia medycyny                 | Historia medycyny | PA Administrator Portalu | 2021-09-27 21:45:54 | 6             |              |               | :         |
|     | Moja biblioteka materiałów |   |                                   |                   | _                        |                     |               |              |               |           |
| 6   | 🖹 Ankiety                  | > |                                   |                   | < <u>1</u> >             |                     |               | Elen<br>50   | ientów na sti | ronie:    |
|     | 🛒 Szkolenia tradycyjne     | > |                                   |                   |                          |                     |               |              |               |           |
| 1   | Encyklopedia               | > | © 2021 - Asseco Data Systems S.A. |                   |                          |                     | V2.5.273-3    | 98 - 17.09.7 | 02115/35/19 N | dana stro |
| 4   | Certyfikaty                | > |                                   |                   |                          |                     |               |              |               |           |
|     | Słowniki                   | > |                                   |                   |                          |                     |               |              |               |           |
|     | Baza Wiedzy                | > |                                   |                   |                          |                     |               |              |               |           |
|     |                            |   |                                   |                   |                          |                     |               |              |               |           |
|     |                            |   |                                   |                   |                          |                     |               |              |               |           |
|     |                            |   |                                   |                   |                          |                     |               |              |               |           |
|     |                            |   |                                   |                   |                          |                     |               |              |               |           |

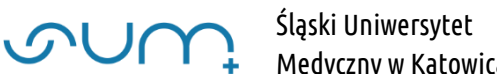

Przy wybranym szkoleniu kliknąć Edytuj (2)

|      |                            |   |                                                                 |                      |             |                                                 |                       | Contraction of Proceeding |        |            |         |             |       |
|------|----------------------------|---|-----------------------------------------------------------------|----------------------|-------------|-------------------------------------------------|-----------------------|---------------------------|--------|------------|---------|-------------|-------|
|      | K Szkolenia                |   | 倄 / Katalog przedmiotów / Historia medycyny -                   | Elementy przedmiotu  |             |                                                 |                       |                           |        |            |         |             |       |
| â    | 📁 Egzaminy                 | > | Przedmiot                                                       | Zawartość            | Uprawnienia |                                                 | Podgląd               |                           |        | J Ustawien | ia 🗸    | Lid V       | yniki |
| ន្នា | Lill Szkolenia e-learning  | ~ | Elementy przedmiotu - Historia                                  | medvcvnv             |             |                                                 |                       |                           |        |            |         |             | +     |
| ୟ    | Strona startowa            |   | + PRZYPISZ ELEMENT Z BIBLIOTEKI                                 | + DODAJ NOWY ELEMENT |             |                                                 |                       |                           |        |            |         |             |       |
|      | Katalog szkoleň            |   |                                                                 |                      |             |                                                 |                       |                           |        |            |         |             |       |
|      | Katalog przedmioty         |   | Elementy wymagane     Można przenosić elementy pomiędzy listami |                      | E           | lementy niewy<br>Można przenosić elementy pomię | magane<br>dzy listami |                           |        |            |         |             |       |
|      | Biblioteka materiałów      |   |                                                                 |                      | 1.5         | spotóóóóóółłłłłłłł                              |                       |                           |        |            |         | 6           |       |
|      | Moja biblioteka materiałów |   |                                                                 |                      |             | 🕏 Wirtualne spotkanie 🛛 🤇                       | ) 2021-09-28 09:37:29 |                           |        |            |         |             |       |
|      | Ankiety                    | > |                                                                 |                      |             |                                                 |                       | ľ                         | EDYTUJ | ×w         | rlącz   | × USUI      | D     |
|      | 🐺 Szkolenia tradycyjne     | > |                                                                 |                      |             |                                                 |                       |                           |        |            |         |             |       |
|      | Encyklopedia               | > |                                                                 |                      |             | Jaźń - ĄCZZC                                    | 2021 09 29 09:77:29   |                           |        |            |         | <b>↓</b> (1 |       |
|      | R Certyfikaty              | > |                                                                 |                      |             | • Wirdanie spotkanie                            | y 2021-03-28 05.57.25 |                           |        |            |         | MUCH        | 5     |
|      | 5łowniki                   | > |                                                                 |                      |             |                                                 |                       | L                         | EDVIUJ | ×          | CĄCZ    | × 0501      | 2     |
|      | Baza Wiedzy                | > |                                                                 |                      |             | spotkanie                                       |                       |                           |        |            |         | ¥ 1         |       |
|      |                            |   |                                                                 |                      |             | 🕏 Wirtualne spotkanie (                         | ) 2021-09-28 09:38:07 |                           |        |            |         |             |       |
|      |                            |   |                                                                 |                      |             |                                                 |                       | ß                         | EDYTUJ | ×w         | rłącz – | × USUI      | Ð     |
|      |                            |   |                                                                 |                      |             | Szkolenie 7                                     |                       |                           |        |            |         | ¥ 1         |       |
|      |                            |   |                                                                 |                      |             | Szkolenie (§ 2021-09-2                          | 8 09:53:01            |                           |        |            |         |             |       |
|      | Wyloguj                    |   |                                                                 |                      |             |                                                 |                       |                           |        | V III      | a uñi   | 5 MAYNIK    | 3     |

Na kolejnym ekranie kliknąć Uprawnienia (2)

| Egzaminy >   Dane podstawowe Zawartość szkolenia   Uprawnienia Podgląd   Utra   Szkolenia e-learning   trona startowa     Szkolenia 7- Zawartość     Imaxwa tematu        Data od (RBRR+)   Data do (R RBR+)   Data do (R RBR+)        Szkolenia tradycyjne   Imaxwa tematu   Data do (R Data do (R           V 2021 - Asseco Data Systems S.A.        V 2021 - Asseco Data Systems S.A.        V 2021 - Asseco Data Systems S.A.        V 2021 - Asseco Data Systems S.A.        V 2021 - Asseco Data Systems S.A.        V 2021 - Asseco Data Systems S.A.           V 2021 - Asseco Data Systems S.A.           V 2021 - Asseco Data Systems S.A.                                                                                                    | Ustawienia V La Wyr                 |
|----------------------------------------------------------------------------------------------------|-------------------------------------|
| Skolenia elearning   atalog skolenia   atalog skolenia<                                                                                                    | D                                   |
| tatalog skoleň   stalog skoleň   stalog skoleň   stalog skoleň   bibloteka materialów   Voja bibloteka materialów   voja bibloteka materialów   voja bibloteka ma |                                     |
| Satalog przedmioty   iblioteka materiałów   Ankiety   Ankiety   Skolenia tradycyjne   EncyAkopedia   Słowniki   Słowniki   Baza Wiedzy                                                                                                    |                                     |
| koja biblioteka materialowi     0 2021- Asseco Data Systems S.A.     22.52       koja koja koja     >       koja koja koja     >       koja koja koja     >       koja koja koja     >       koja koja koja     >       koja koja koja     >                                                                                                    |                                     |
| Ankiety >   Szkolenia tradycyjne >   Encyklopedia >   Certyfikaty >   Słowniki >   Baza Wiedzy >                                                                                                    | 2.5.273-98 - 17.09.2021 15:35:19 Ma |
| Skolenia tradycyjne   Encyklopedia   Certyfikaty   Słowniki   Słowniki                                                                                                    |                                     |
| Image: Service Action     >       Image: Service Action     >       Image: Service Action     >       Image: Service Action     >                                                                                                    |                                     |
| R     Certyfiliaty     >       B     Stowniki     >       D     Baza Wiedzy     >                                                                                                    |                                     |
| Bistowniki ><br>Di Baza Wiedzy >                                                                                                    |                                     |
| Baza Wiedzy >                                                                                                    |                                     |
|                                                                                                    |                                     |
|                                                                                                    |                                     |

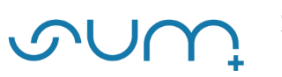

W sekcji Uprawnienia wybrać użytkownika którego chcemy usunąć ze szkolenia (3) i kliknąć strzałkę Wypisz wybranych (4)

| Szkolenia                                                                       |             | 🔏 / Katalog przedmiotów / Przedmiot: Historia m | redvcvnv / Szkolenie 7 - Up | rawnienia                     |                                |                                                                                         |             |              |            |                  |     |
|---------------------------------------------------------------------------------|-------------|-------------------------------------------------|-----------------------------|-------------------------------|--------------------------------|-----------------------------------------------------------------------------------------|-------------|--------------|------------|------------------|-----|
| Egzaminy                                                                        | >           | Dane podstawowe                                 | Zawartość szk               | olenia                        | Uprawnienia                    | Podgląd                                                                                 |             | 🗴 Ustawienia | -          | <u>lıl</u> Wynil | iki |
| Szkolenia e-learning                                                            | ~           | Szkolenie 7 - Przypisywanie uży                 | tkowników                   |                               |                                |                                                                                         |             |              |            | •                | ÷   |
| Katalog szkoleń<br>Katalog przedmioty                                           |             | Q SZUKAJ                                        | Wszystkie 🗘 🕇               | D                             | Wypisz wybranych 🗋 Użytkownicy | Q SZUKAJ N                                                                              | Wszystkie 🗘 |              |            |                  |     |
| Biblioteka materiałow<br>Moja biblioteka materiało                              | w           | Wynik wyszukiwania jest pusty lub lista nie     | e zawiera żadnych elementó  | w                             | Kobe<br>M ■ Robe               | rt Narewski<br>arewski2@365.sum.edu.pl                                                  |             |              | Autor      | C EDYTU          | D   |
| <ul> <li>Ankiety</li> <li>Szkolenia tradycyjni</li> <li>Encyklopedia</li> </ul> | ><br>><br>> | < 11 >                                          |                             | Elementów na stronie:<br>50 🗸 |                                | ilu Administrator<br>ministrator@eduportal.pl<br>rt Narewski<br>arewski2@365.sum.edu.pl |             | wy           | Autor      | E EDYTU          |     |
| Certyfikaty                                                                     | ><br>>      | Liczba zaznaczonych:                            | 0 Liczba użytkownikć        | iw (                          | v v John<br>≥ jda<br>3         | 1 Doe<br>be@365.sum.edu.pl                                                              |             | Wy           | kładowca ( | EDVTU            | (a  |
| Baza Wiedzy                                                                     | >           |                                                 |                             |                               |                                |                                                                                         |             |              | 50         | ×                | ]   |
|                                                                                 |             |                                                 |                             |                               | Liczba zaznacz                 | onych: ]                                                                                | Liczba uży  | tkowników    |            | 4                | 4   |

Na kolejnym oknie kliknąć Zatwierdź (5)

| Szkolenia                                                                       |             | 😤 / Katalog przedmiotów / Przedmiot: Historia | Uwaga! Wypisujesz z zasobu 1 użytkowników |              |                                                                |           |         |              |                        |
|---------------------------------------------------------------------------------|-------------|-----------------------------------------------|-------------------------------------------|--------------|----------------------------------------------------------------|-----------|---------|--------------|------------------------|
| p Egzaminy                                                                      | >           | Dane podstawowe                               | *- pola oznaczone gwiazdką są             | wymagane 🗸 🗸 | TWIERD2 5 Podglą                                               | d         | *       | Jstawienia 👻 | Let Wynik              |
| Szkolenia e-learning<br>Strona startowa                                         | ~           | Szkolenie 7 - Przypisywanie uż                |                                           |              | CULUNA                                                         |           |         |              | C                      |
|                                                                                 |             | Q SZUKAJ                                      | Wszystkie •                               | -            | Q, SZUKA                                                       | J Wszy    | stkie 🕈 |              |                        |
|                                                                                 |             | Wynik wyszukiwania jest pusty lub lista r     | ile zawiera żadnych elementów             | т.           | Robert Narewski<br>Robert Narewski<br>rnarewski2@365.sum.edu.p | U         |         | I            | Autor (2 EDYN          |
| <ul> <li>Ankiety</li> <li>Szkolenia tradycyjne</li> <li>Encyklopedia</li> </ul> | ><br>><br>> | Liczba zaznaczonych:                          | O Liczba użytkowników                     | 0            | Portalu Administrator<br>administrator@eduportal.p             | 4)<br>47) |         | Wykła        | Autor (2 EDVTU)        |
| <ul> <li>Certyfikaty</li> <li>Słowniki</li> </ul>                               | ><br>>      |                                               |                                           |              | 2 Dohni Doe<br>Zijdoe@365.sum.edu.pl                           |           |         | Wyster       | awca 🕑 EDYTU           |
|                                                                                 | >           |                                               |                                           |              | <                                                              | )         |         | Elem<br>50   | entów na stronie:<br>👻 |
|                                                                                 |             |                                               |                                           |              |                                                                | -         |         |              |                        |

Użytkownik został usunięty z listy Użytkownicy przypisani (Prowadzących Szkolenie)

Można również przywrócić mu tą funkcję zaznaczając i przenosząc go na listę Użytkownicy przypisani

| Ľ      |                                                                                              |             | PORTAL SZKOLENIA KOMUNIKACJA DOK                                            | UMENTY RAPORTY<br>medycyny / Szkolenie 7 - Upraw | nienia                |            |                                                                                                    |                                                | ¢ E      | i 🕂 🤇        | D A A          | A            |           |
|--------|----------------------------------------------------------------------------------------------|-------------|-----------------------------------------------------------------------------|--------------------------------------------------|-----------------------|------------|----------------------------------------------------------------------------------------------------|------------------------------------------------|----------|--------------|----------------|--------------|-----------|
|        | Egzaminy                                                                                     | >           | Dane podstawowe                                                             | Zawartość szkole                                 | mia                   | Uprawn     | lienia                                                                                                    | Podgląd                                        |          | 🗘 Us         | awienia 🗸      | M            | Wyniki    |
| ۲<br>م | Szkolenia e-learning<br>Strona startowa                                                      | ×           | Szkolenie 7 - Przypisywanie uż                                              | ytkowników                                       |                       |            |                                                                                                    |                                                |          |              |                |              | ¢         |
| 8      | Katalog szkolen<br>Katalog przedmioty<br>Biblioteka materiałów<br>Moja biblioteka materiałów |             | Q SZUKAJ<br>Użytkownicy nieprzypisani<br>Johni Doe<br>Z jdce@365.sum.edu.pl | Wszystkie 🕈 🝸                                    |                       | → H<br>+ H | Ułytkownicy przypisani                                                                                                    | Q SZUKAJ<br>i<br>i65.sum.edu.pl                | Wszystki | e 🕈          |                | Autor        | EDYTUJ    |
|        | <ul> <li>Ankiety</li> <li>Szkolenia tradycyjne</li> <li>Encyklopedia</li> </ul>              | ><br>><br>> | 0 < <u>1</u>                                                                | >                                                | Elementów na stronie: |            | PA     Portalu Adminis       ■     ■       ■     ■       ■     ■       ■     ■       ■     ■       ■     ■       ■     ■       ■     ■       ■     ■       ■     ■ | trator<br>@eduportal.pl<br>i<br>i65.sum.edu.pl |          |              | Wykład         | Autor 🗹      | EDYTUJ    |
|        | <ul> <li>Certyfikaty</li> <li>Słowniki</li> <li>Baza Wiedzy</li> </ul>                       | ><br>><br>> | Liczba zaznaczonych:                                                        | O Liczba użytkowników                            | 1                     |            |                                                                                                    | < <u>1</u> >                                   |          |              | Elem<br>50     | entów na si  | tronie:   |
|        |                                                                                              |             |                                                                             |                                                  |                       |            | Liczba zaznaczonych:                                                                                                    |                                                | O Lic    | zba użytkown | ków            |              | 3         |
|        |                                                                                              |             | © 2021 - Asseco Data Systems S.A.                                           |                                                  |                       |            |                                                                                                    |                                                |          | v2.5.        | 273-98 - 17.09 | 2021 15:35:1 | 9 Mapa st |

UWAGA! Użytkownik zachowuje dostęp do Przedmiotu oraz innych szkoleń w ramach Przedmiotu

Przy próbie wejścia do szkolenie do którego dostęp został mu odebrany (7)

| _ | +                          |   | Elementy przedmiotu - Historia I            | medycyny               |                       |                                 |                   | •        |
|---|----------------------------|---|---------------------------------------------|------------------------|-----------------------|---------------------------------|-------------------|----------|
|   | K Szkolenia                |   | + PRZYPISZ ELEMENT Z BIBLIOTEKI             | + DODAJ NOWY ELEMENT + |                       |                                 |                   |          |
| ଜ | 彦 Egzaminy                 | > | Elementy wymagane                           |                        | Elementy              | niewymagane                     |                   |          |
| Ł | Szkolenia e-learning       | ~ | 🖉 Można przenosić elementy pomiędzy listami |                        | û Mozna przenosić ele | ementy pomiędzy listami         |                   |          |
|   | Strona startowa            |   |                                             |                        | spotóóóó              | ółłłłłłł                        |                   | •        |
|   | Katalog szkoleń            |   |                                             |                        | SWirtualne sp         | ootkanie () 2021-09-28 09:37:29 |                   |          |
|   | Katalog przedmioty         |   |                                             |                        |                       |                                 | 🕈 EDYTUJ 🗙 WYŁĄCZ | × usuń   |
|   | Biblioteka materiałów      |   |                                             |                        |                       | żć                              |                   |          |
|   | Moja biblioteka materiałów |   |                                             |                        | € Wirtualne sp        | ootkanie () 2021-09-28 09:37:29 | C                 | P (T     |
|   | Ankiety                    | > |                                             |                        |                       | ( .                             | EDYTUJ X WYŁĄCZ   | × USUŃ   |
|   | 🛒 Szkolenia tradycyjne     | > |                                             |                        |                       |                                 |                   |          |
|   | Encyklopedia               | > |                                             |                        | spotkanie             |                                 | C                 | +        |
|   | 2 Certyfikaty              | > |                                             |                        | 🗑 Wirtualne sp        | ootkanie () 2021-09-28 09:38:07 |                   |          |
|   | Słowniki                   | > |                                             |                        |                       |                                 | EDYTUJ × WYŁĄCZ   | × USUŃ   |
|   | Baza Wiedzy                | > |                                             |                        | Szkolenie             | 7                               | 0                 |          |
|   |                            |   |                                             |                        | Szkolenie (           | 3 2021-09-28 09:53:01           |                   |          |
|   |                            |   |                                             |                        |                       |                                 | X WYŁĄCZ X USUŃ   | S WYNIKI |
|   |                            |   |                                             |                        | Spotkanie             | Teams - 28.09.2021              | 0                 |          |
|   |                            |   |                                             |                        | Wirtualne sp          | ootkanie () 2021-09-28 10:18:45 | 6                 |          |
|   |                            |   |                                             |                        |                       |                                 |                   | ¥ USUN   |

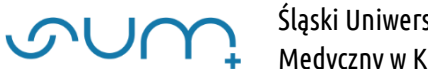

## Otrzyma komunikat (8)

| ٩  | snut                       | Portal szkolenia komunikacja dokumenty raporty 🗘 🖬 🕑 A A A 🗌 😈                             |
|----|----------------------------|--------------------------------------------------------------------------------------------|
|    | K Szkolenia                | 😤 / Katalog przedmiotów / Przedmiot: Historia medycyny / Szkolenie 7 - Zawartość szkolenia |
| ଜ  | 📁 Egzaminy 💦               | Dane podstawowe Zawartość szkolenia Uprawnienia Podgląd 🗘 Ustawienia 👻 🔟 Wyniki 💌          |
| 20 | 💻 Szkolenia e-learning 🗸 🗸 | Brak uprawnień 🗧 🗧                                                                         |
| Q  | Strona startowa            |                                                                                            |
|    | Katalog szkoleń            | Nie masz dostępu do wybranego zasobu                                                       |
| ~  | Katalog przedmioty         | © 2021 - Asseco Data Systems S.A. v2.5.273-98 - 17.09.2021 15.3519 Mapa strony             |
|    | Biblioteka materiałow      |                                                                                            |
|    |                            |                                                                                            |
|    | Szkolenia tradycyjne       |                                                                                            |
|    | 🗐 Encyklopedia 🔶           |                                                                                            |
|    | 🤱 Certyfikaty 💦 🗲          |                                                                                            |
|    | 📑 Słowniki 🔷 🗲             |                                                                                            |
|    | Baza Wiedzy >              |                                                                                            |
|    |                            |                                                                                            |
|    |                            |                                                                                            |
|    |                            |                                                                                            |
|    |                            |                                                                                            |
|    | Wyloguj                    |                                                                                            |